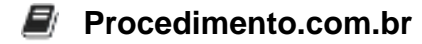

# How to Recover Data on Android Devices

Data recovery is a critical aspect of maintaining the integrity and usability of your Android device. Whether due to accidental deletion, system crashes, or software corruption, losing important data can be a troubling experience. This article will guide you through the steps to recover data on Android devices, ensuring that you can retrieve lost files efficiently.

In the context of Android, data recovery can involve various methods such as using specialized apps, connecting the device to a computer for recovery, or utilizing cloud backups. The importance of this topic lies in its ability to help users restore valuable information, maintain productivity, and prevent data loss.

## Examples:

## 1. Using a Data Recovery App:

- **Step 1:** Download and install a reputable data recovery app from the Google Play Store, such as DiskDigger or Dr.Fone.
- **Step 2:** Open the app and grant the necessary permissions for it to access your device's storage.
- Step 3: Select the type of files you want to recover (e.g., photos, videos, documents).
- **Step 4:** Initiate the scan process. The app will search for deleted files on your device.
- **Step 5:** Review the list of recoverable files and select the ones you wish to restore.
- **Step 6:** Save the recovered files to a safe location on your device or an external storage.

#### 2. Recovering Data via Computer:

- Step 1: Connect your Android device to a computer using a USB cable.
- Step 2: Enable USB debugging on your Android device. Go to Settings > Developer options > USB debugging.
- **Step 3:** Download and install a data recovery software on your computer, such as EaseUS MobiSaver or Wondershare Dr.Fone.
- Step 4: Launch the software and select your connected Android device.
- Step 5: Follow the on-screen instructions to scan your device for lost data.
- Step 6: Preview and recover the files you need, saving them to your computer.

#### 3. Using Cloud Backups:

- **Step 1:** Open the Google Drive app on your Android device.
- **Step 2:** Navigate to the "Backups" section.
- Step 3: Locate the backup that contains the data you want to restore.

# Procedimento.com.br

- **Step 4:** Select the backup and choose the specific files or data to restore.
- **Step 5:** Download the selected files to your device.